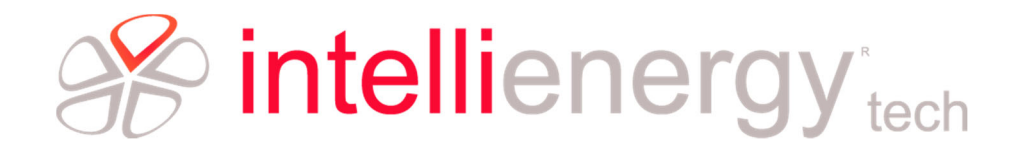

# INTELLIENERGY TECH PROCEDURA DI ASSOCIAZIONE FRA SONDE WIRELESS E RICEVITORI

## **IGW01 E IGW02**

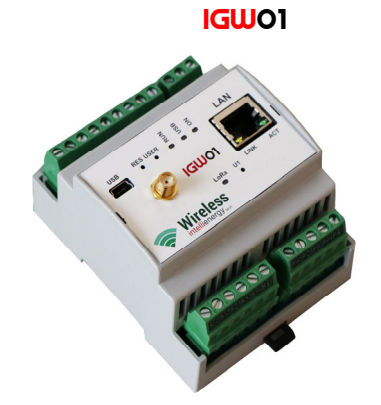

IGW02

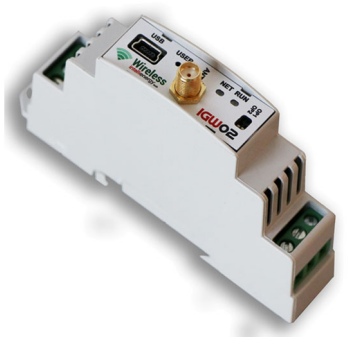

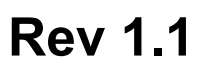

Intellienergy tech Via Arno, 108 - 50019 Sesto Fiorentino - Fl Tel. 055 3990423 - Fax 0734900 info@intellienergy.it - Pec: intellienergytech@pec.it www.intellienergy.it Partita IVA IT 06540910483 - REA 636501 - capitale sociale € 110.000,00

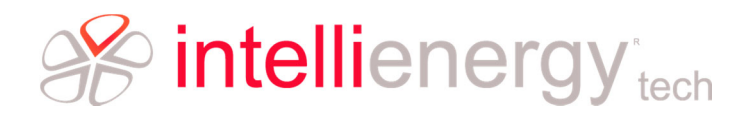

## INDICE

| Premessa                                               |    |
|--------------------------------------------------------|----|
| Produzione della documentazione                        | 4  |
| Associazione e configurazione                          | 5  |
| UTILIZZO del CR tramite lo strumento di configurazione | 6  |
| ASSOCIAZIONE di una sonda                              | 7  |
| Fase finale                                            | 9  |
| Interfaccia utente sonde wireless                      | 10 |
| Risposta in fase di ASSOCIAZIONE/SOSTITUZIONE          | 15 |
| Filosofia del sistema                                  |    |
| La rete IWN                                            |    |
| Identificazione dei dispositivi in una IWN             | 19 |
| L'identificazione dei dispositivi in pratica           | 19 |
| RETI SICURE e RETI FLESSIBILI                          | 20 |
| Le frequenze operative                                 | 21 |
| Modalità Semplificata                                  | 22 |

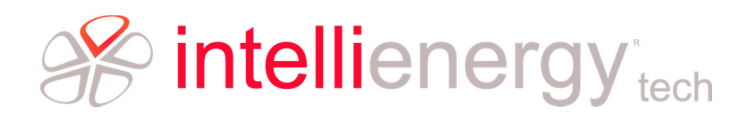

## Premessa

## NOTA

Nella documentazione il nome RICEVITORE può essere sostituito dai termini GATEWAY e CONCENTRATORE (tutti i termini sono abbreviati con la sigla **CR**).

Sebbene in contesti diversi questi termini possano assumere significati differenti, in questo documento essi assumono lo stesso significato.

La procedura di associazione crea una rete unica come illustrato in figura:

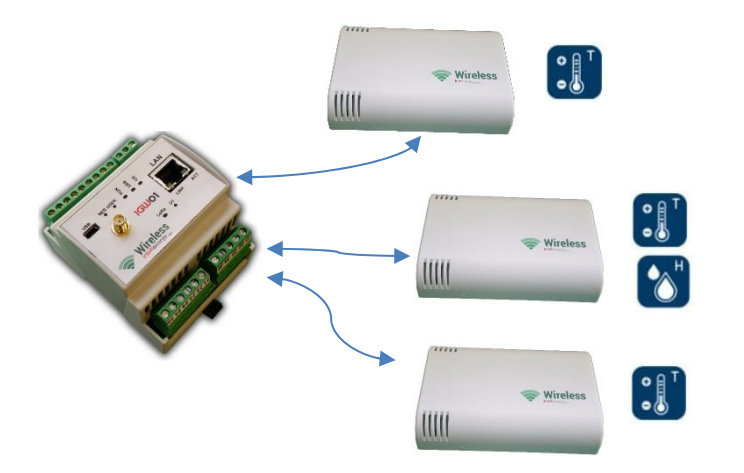

I ricevitori IGW01 e OGW02 forniranno le loro informazioni ad un controllore esterno in MODBUS sulla porta RS485.

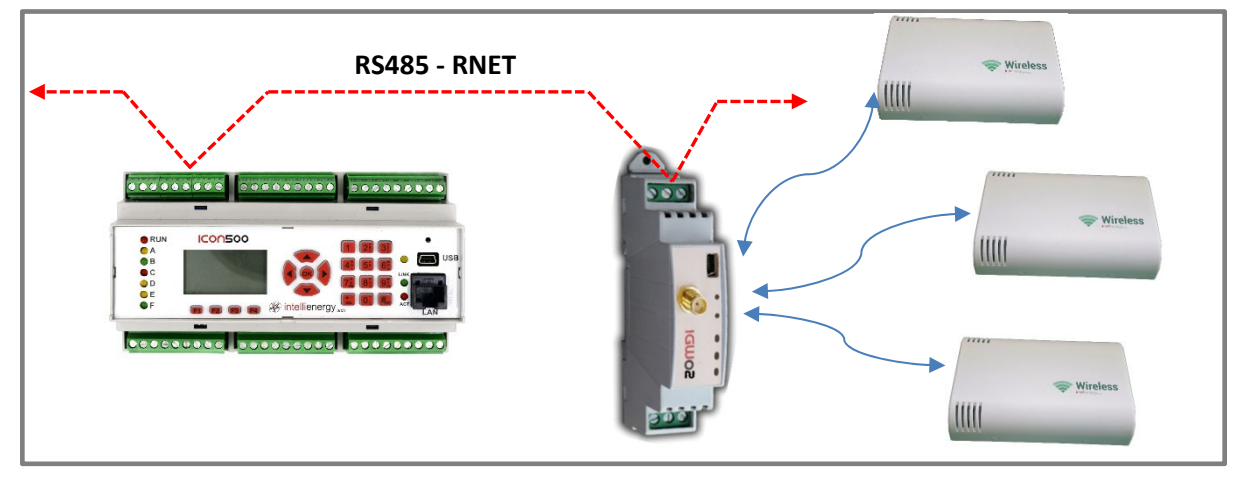

La procedura di associazione fra sonde e ricevitore richiede i seguenti prerequisiti:

- Software LoRaSeeder 1.1.1 installato
- Diver di comunicazione installati
- Cavo USB 2.0 con connettore Mini-USB tipo B
- Dongle LoRa collegato si porta USb (solo se si vuole configurare una sonda)

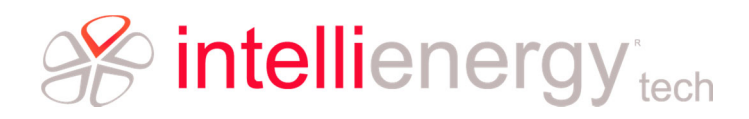

## **Produzione della documentazione**

Non occorre predisporre alcun tipo di modulo in quanto il software Seeder, con gli opportuni dati inseriti, è in grado di produrre la necessaria documentazione.

L'immagine seguente mostra l'elenco delle sonde associato al ricevitore con IWN S-N 000228.

I campi descrizione e note possono essere opportunamente valorizzati per agevolare l'installazione.

Paolo Semi

13/09/2018 15:10:25

| CLIENTE         |         |           |             |          |         |       |      |           |            |               |       |
|-----------------|---------|-----------|-------------|----------|---------|-------|------|-----------|------------|---------------|-------|
|                 |         |           |             |          |         |       |      |           |            |               |       |
| NOME RICEVITORE | м       | ODELLO    | S.N.        | IW N-SN  | IW N-ID | ID MO | DBUS | Par. Com  | unicazione | CH RADIO      |       |
| IGW02_00000228  |         |           |             | 00000228 | 0x1069  | 0×0   | 1    | N81 @ 384 | 10 0       | A StdP w Long | list  |
| NOTE            |         |           |             |          |         |       |      |           |            | Versione FW   | Sonde |
|                 |         |           |             |          |         |       |      |           |            | 2.1           | 2     |
| NOME SONDA      | IWN-SN  | N SR-NID  | DESCRIZIONE |          | MO      | DELLO |      | S.N       | NOTE       |               |       |
| 00008FE 0       | 0000019 | 91 0x0003 |             |          |         |       | IWX  | 01-00391  |            |               |       |
| FFFFFFF         | 0000019 | 92 0x0004 |             |          |         |       | IWX  | 01-00392  |            |               |       |

Poiché Il documento riporta i dati inseriti nel software Seeder in fase di programmazione delle sonde e di associazione delle stesse al ricevitore, tanto più complete saranno le informazioni inserite nel programma tanto più completo sarà il documento risultante.

L'immagine seguente mostra invece una porzione del documento che, in base all'associazione fornisce la mappatura dei registri MODBUS.

Tale mappa permette di accedere sia alle informazioni del ricevitore sia a quelle delle sonde.

La cosa importante è che non occorre fare altro che l'associazione delle sonde al ricevitore per ottenere la mappa dei registri corretta e completa.

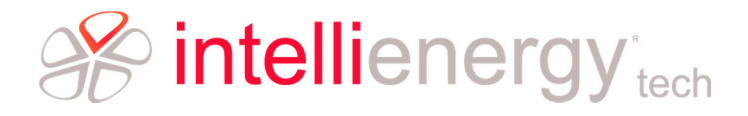

#### LoRaSeeder

13/09/2018 15:12:58

| MB<br>Addr. | Register<br>Type | R/W | Nome            | Descrizione                                                                                                    |  |
|-------------|------------------|-----|-----------------|----------------------------------------------------------------------------------------------------|--|
|             |                  |     |                 | Ricevitore IWN-SN 00000228                                                                                                    |  |
| 0000        | BYTE             | R   | RIC_STATO       | Stato della comunicazione del ricevitore                                                                                                    |  |
| 0001        | DWORD            | R   | RIC_SN          | Numero seriale del ricevitore                                                                                                    |  |
| 0003        | DWORD            | R   | RIC_FUNCTIME    | Tempo di funzionamento del ricevitore.<br>Indica il tempo (in secondi) dal RESET del ricevitore                                                                                                    |  |
| 0005        | WORD             | R   | RIC_NUMSONDE    | Numero di sonde associate al ricevitore                                                                                                    |  |
| 0006        | DWORD            | R   | RIC_NET_PAR     | Parametri di rete della comunicazione radio                                                                                                    |  |
| 8000        | BYTE             | R   | RIC_OPMODE      | Modo operativo del ricevitore                                                                                                    |  |
| 0009        | BYTE             | R   | RIC_MM_ADDR     | Indirizzo ModBUS del ricevitore                                                                                                    |  |
| 0010        | DWORD            | R   | RIC_COM_PAR     | Parametri di comunicazione ModBUS del ricevitore                                                                                                    |  |
| 0011        | WORD             | R   | RIC_FW_VER      | Byte alto: Firmware - MAJOR version                                                                                                    |  |
|             |                  |     |                 | Byte basso: Firm ware - MINOR version                                                                                                    |  |
| 0012        | DWORD            | R   | RIC_RADIO_FWVER | Versione firmware del modulo radio                                                                                                    |  |
| 0014        | DWORD            | R   | RIC_UTC_TIME    | Data e Ora espresse con un numero intero a 32 bit dei<br>secondi trascorsi dalla data di riferimento 01/01/2016<br>00.00.00 UTC.                                                                                           |  |
| 0016        | INT              | R   | RIC_TIME ZONE   | Indica il numero di quarti d'ora (in anticipo o in ritardo) rispetto<br>a UTC. Valori positivi indicano Fusi orari ad EST di<br>Greenwich, valori negativi Fusi orari ad ovest. Ad esempio per<br>l'Italia il valore è +4. |  |
| 0017        | WORD             | R   | RIC_YEAR        | Anno corrente (2016- 2143) NON UTC                                                                                                    |  |
| 0018        | BYTE             | R   | RIC_MONTH       | Mese corrente (1-12)                                                                                                    |  |
| 0019        | BYTE             | R   | RIC_DAY         | Giomo corrente (1-31)                                                                                                    |  |
| 0020        | BYTE             | R   | RIC_HOUR        | Ora comente (0-23)                                                                                                    |  |
| 0021        | BYTE             | R   | RIC_MIN         | Minuti correnti (0-59)                                                                                                    |  |
| 0022        | BYTE             | R   | RIC_SEC         | Secondi correnti (0-59)                                                                                                    |  |
|             |                  |     |                 | Sonda 03 - IWN-SN 00000191 - Tipo 1                                                                                                    |  |
| 0300        | BYTE             | R   | S03_HW_TYPE     | TIPO HARDWARE della sonda: 0x01                                                                                                    |  |
| 0301        | BYTE             | R   | S03_RES_OPT     | Byte alto: RISORSE<br>Byte basso: OPZIONI                                                                                                    |  |
| 0302        | WORD             | R   | S03_STATO       | Byte alto: STATO SONDA elaborato dal RICEVITORE                                                                                                    |  |

## Associazione e configurazione

Il software di configurazione e associazione SEEDER prevede una unica base dati per sonde e ricevitori, ma è possibile generare, per ogni sistema costituito dall'insieme ricevitore più sonde associate, uno specifico file (un database) che deve essere spedito assieme al materiale configurato ed associato.

Questo file può essere importato nella base dati del cliente che, in tal modo, la troverà popolata delle stesse informazioni.

Per garantire la sicurezza di tutti i sistemi wireless installati, il software SEEDER – per poter comunicare con i ricevitori – ha bisogno di un codice di autorizzazione (comunemente chiamato licenza) che viene fornito insieme al ricevitore stesso.

Una volta che l'accesso è stato autorizzato e che il SEEDER ha provveduto alla configurazione ed associazione dei dispositivi, la licenza è contenuta all'interno del file di database generato per quel sistema.

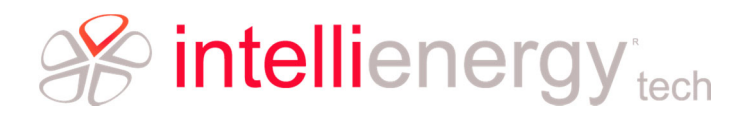

### NOTA

N.B. La procedura di associazione può essere eseguita anche senza l'ausilio di SEEDER (si veda al riguardo la documentazione specifica), in questo caso non potrà essere prodotta la documentazione prima citata. In realtà, successivamente sarà possibile collegarsi con il SEEDER al ricevitore e leggere la sua configurazione.

I file di licenza sono disponibili nella cartella:

| Ultima modifica  | Tipo                                                                                                    | Dimensione                                                                                                    |
|------------------|----------------------------------------------------------------------------------------------------|----------------------------------------------------------------------------------------------------|
| 08/08/2018 15:38 | File IWL                                                                                                    | 1 KB                                                                                                    |
| 08/08/2018 15:38 | File IWL                                                                                                    | 1 KB                                                                                                    |
| 08/08/2018 15:38 | File IWL                                                                                                    | 1 KB                                                                                                    |
| 08/08/2018 15:38 | File IWL                                                                                                    | 1 KB                                                                                                    |
| 08/08/2018 15:38 | File IWL                                                                                                    | 1 KB                                                                                                    |
| 08/08/2018 15:38 | File IWL                                                                                                    | 1 KB                                                                                                    |
| 08/08/2018 15:38 | File IWL                                                                                                    | 1 KB                                                                                                    |
| 08/08/2018 15:38 | File IWL                                                                                                    | 1 KB                                                                                                    |
| 08/08/2018 15:38 | File IWL                                                                                                    | 1 KB                                                                                                    |
|                  | Ultima modifica<br>08/08/2018 15:38<br>08/08/2018 15:38<br>08/08/2018 15:38<br>08/08/2018 15:38<br>08/08/2018 15:38<br>08/08/2018 15:38<br>08/08/2018 15:38<br>08/08/2018 15:38 | Ultima modifica         Tipo           08/08/2018 15:38         File IWL           08/08/2018 15:38         File IWL |

I nomi dei file coincidono con il parametro IWNSN riportato sull'etichetta del ricevitore.

## UTILIZZO del CR tramite lo strumento di configurazione

A questo punto del documento occorre rimarcare una cosa fondamentale:

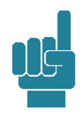

#### NOTA

È il concentratore che stabilisce la modalità di funzionamento dell'intera rete wireless. Durante la fase di associazione alle SR vengono automaticamente assegnati i corretti parametri operativi. È pertanto sul CR che deve essere fatta la scelta della frequenza e della modalità operativa (LD, MD, SD).

Descriveremo quindi in che modo utilizzare lo strumento di configurazione per scegliere il canale operativo. La Figura 1 mostra una porzione della schermata a che si ha all'avvio del programma di configurazione del CR. Se le impostazioni sono corrette ed il CR è collegato alla porta USB prevista nelle impostazioni del programma, premendo il bottone USB evidenziato nella figura si attiva la comunicazione.

| < Configuratore Gateway Wireless LoRa | a v.0.3.1      |         | _              |   | $\times$ |
|---------------------------------------|----------------|---------|----------------|---|----------|
| Rete                                  | Aggiungi sonda | Elimina |                |   |          |
| SN<br>ID di rete: 0x1234<br>Canale:   |                |         | US<br>Richiedi | B |          |

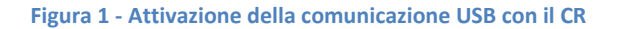

Intellienergy tech info@intellienergy.it – www.intellienergy.it

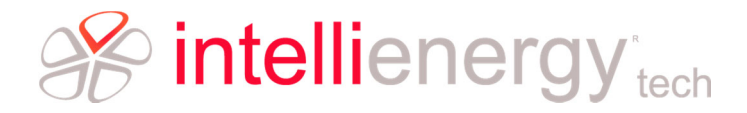

Se la comunicazioni si attiva viene visualizzata la schermata di Figura 2.

| Rete<br>Media_Marconi (00ABCDEF)                                                                         | Aggiungi sonda Elimina                                                                    |                   |
|----------------------------------------------------------------------------------------------------|-------------------------------------------------------------------------------------------|-------------------|
| SN 00ABCDEF                                                                                              | 00000009<br>0000000B                                                                      | USB               |
| ID di rete: 0x001F<br>Canale: A StdPw LongDist -                                                         |                                                                                           | Richiedi CONF     |
| Parar A StdPw LongDist     B StdPw ShortDist     B StdPw MedDist                                         |                                                                                           | Invia CONF        |
| BW: 12 B StdPw LongDist<br>C StdPw ShortDist<br>C StdPw MedDist<br>C StdPw LongDist<br>D LowPw ShortDist |                                                                                           | Richiedi STATO    |
| 2771172017 13:39:52                                                                                      |                                                                                           | Invia DATA/ORA    |
| Nome: Media_Marconi                                                                                      |                                                                                           | ELIMINA da DB     |
| Indirizzo MODBUS: 0x01 /<br>- Seriale 485:                                                               | SN: - ADDR: -<br>Tipo: - Modello: -<br>Risorse: - Opzioni: -<br>Firmware: - Potenza Tx: - |                   |
| Configurazione: NO1                                                                                      | Tagging                                                                                   | Modifica avanzata |

Figura 2 - Schermata di configurazione del CR collegato tramite la porta USB

Selezionando la modalità MODIFICA AVANZATA si ha la possibilità, nella ZONA A, di selezionare il canale operativo.

Si noti un dettaglio: il campo ID RETE è MODIFICABILE, si tratta quindi di un CR con RETE FLESSIBILE.

Una volta scelto il canale operativo, se non va bene quello impostato di fabbrica, è sufficiente premere INVIO CONFIGURAZIONE.

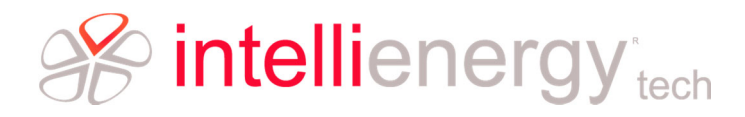

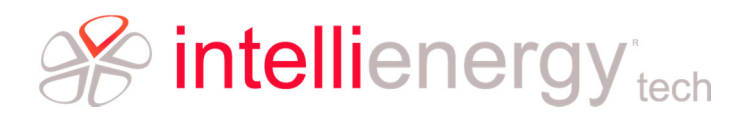

## Fase finale

La fase finale è importante per completare correttamente le attività. Di seguito i punti fondamentali:

- 1. METTERE IN STAND BY tutte le sonde (5 + 2 lampeggi) e verificare la risposta.
- 2. Preparare la CHIAVETTA USB dopo aver copiato file di licenza e base dati
  - a. Partendo dalla struttura \IE\_Ripple\Tecnici\\_\_STRUTTURA\_CHIAVETTA
- 3. Impacchettare in un'unica confezione ed inserire copia/stampa della documentazione (INSTALALZIONE e MODBUS).

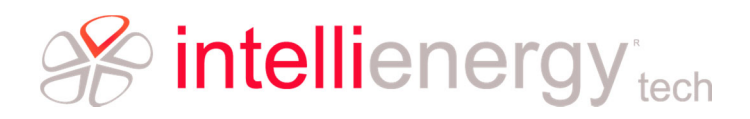

## Interfaccia utente sonde wireless

Le SR di Intellienergy dispongono sempre di una semplice interfaccia utente costituita da:

- Un contatto magnetico REED, attivabile dall'esterno con un semplice magnete (definito come TF) che permette di impartire comandi alla SR.
- Un LED Verde (LD) tramite il quale si ha il feedback per la scelta del comando e la risposta alle richieste di stato.

In alcuni modelli esiste una porta USB, riservata per funzioni particolari.

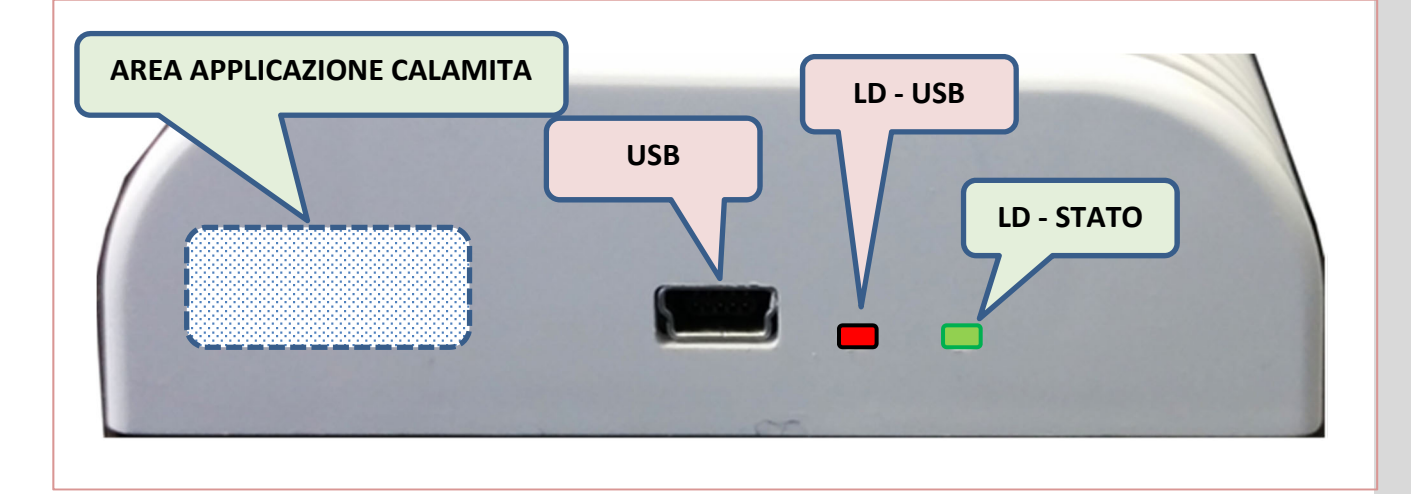

#### Figura 3 - Interfaccia utente della SR

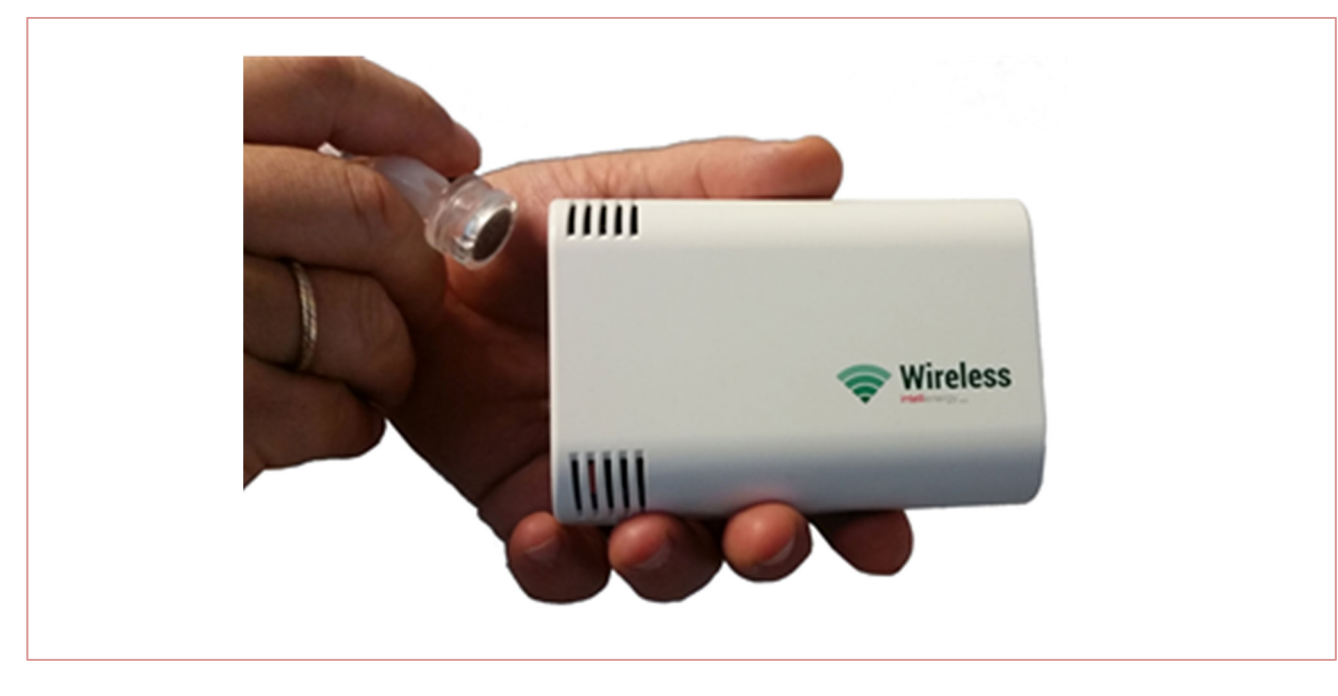

Figura 4 - Come si applica la Calamita per effettuare la funzione TF

Ciascuna SR negli stati STANDBY e ATTIVO accetta i seguenti comandi:

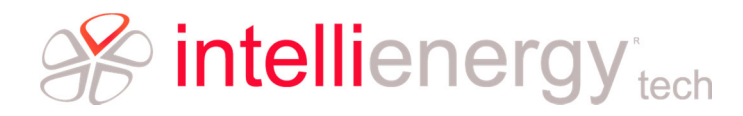

- RICHIESTA STATO
- ATTIVAZIONE (PRENTAZIONE)
- ASSOCIAZIONE
- CONFIGURAZIONE (Tramite DONGLE Wireless e programma di utilità)
- STANDBY
- RESET DI FABBRICA
- CLEAR\_TREND + STANDBY (\* Previsto per la funzione DL Data Logger)

I comandi vengono dati a SR passando attraverso l'attivazione del contato magnetico (con l'apposita calamita). Questa operazione viene sintetizzata come **TF**. Appena si ha **TF**, SR risponde con una serie di lampeggi periodici di LD, con la cadenza specificata in tabella. Ad ogni lampeggio è associato un comando differente. **Per confermare il comando occorre disattivare TF (allontanare la calamita) subito dopo il numero di lampeggi corrispondenti al comando desiderato**.

| Tabella 1 - | Significato | e durata | dei lampeggi | della SR |
|-------------|-------------|----------|--------------|----------|
|             |             |          |              |          |

| Tipologia Lampeggio | Descrizione                                         |
|---------------------|-----------------------------------------------------|
| Colore              | Lampeggio ON (segue OFF o altro lampeggio OFF)      |
| Nero                | Lampeggio OFF (segue altro ON)                      |
| 0                   | OFF                                                 |
| •                   | Flash (100mS)                                       |
| •                   | Brevissimo (200mS)                                  |
| •                   | Breve (500mS)                                       |
|                     | Medio (1S)                                          |
|                     | Lungo (2S)                                          |
|                     | XLungo (4S)                                         |
|                     | 3XLungo (6S)                                        |
| ŮTFŮ                | RIPETE LA SEQUENZA per il tempo in cui TF è attivo. |
| Unn                 | RIPETE LA SEQUENZA per nn volte                     |

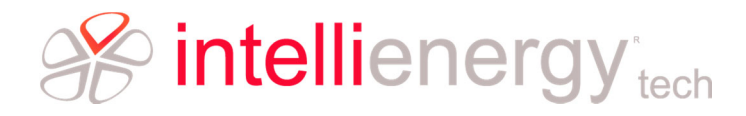

#### Tabella 2 - Tabella dei comandi che si possono impartire ad una SR

| Numero lampeggi                                                  | Comando            | Descrizione                                                                                                    |
|------------------------------------------------------------------|--------------------|----------------------------------------------------------------------------------------------------|
| 1 lampeggio                                                      | RICHIESTA<br>STATO | Richiesta di visualizzazione di STATO di SR.<br>In risposta LD esegue una sequenza come da<br>Tabella STATI                                                                                                    |
| 2 lampeggi                                                       | ATTIVAZIONE        | Se SR è in stato STANDBY passa in ATTIVO.<br>Se SR è già attiva il comando FORZA l'invio<br>di un MSG (eventualmente prima si fa<br>un'acquisizione). In risposta LD esegue una<br>sequenza come da Tabella STATI                                                                                                    |
| 3 lampeggi + 2 lampeggi                                          | ASSOCIAZIONE       | Attiva la sequenza di ASSOCIAZIONE.<br>Il comando ASSOCIAZIONE deve essere<br>confermato: alla prima sequenza LD<br>lampeggia alternativamente per 15 secondi.<br>Se non prima di 2 secondi e non oltre 15<br>secondi conferma il comando<br>ASSOCIAZIONE, SR inizia la procedura di<br>ASSOCIAZIONE al CR.<br>L'esito dell'associazione è riportato nella<br>tabella STATI                  |
| 3 lampeggi + 4 lampeggi                                          | SOSTITUZIONE       | Attiva la sequenza di SOSTITUZIONE.<br>Il comando SOSTITUZIONE deve essere<br>confermato: alla prima sequenza LD<br>lampeggia alternativamente per 15 secondi.<br>Se non prima di 2 secondi e non oltre 15<br>secondi si conferma il comando<br>SOSTITUZIONE, SR inizia la procedura di<br>SOSTITUZIONE della sonda sul CR.<br>L'esito della sostituzione è riportato nella<br>tabella STATI |
| 4 lampeggi<br><b>(■) ● (■) ● (■)</b> ○                           | CONFIGURAZI<br>ONE | Attiva la procedura di configurazione da<br>rete radio (*). Se entro il timeout di 10<br>secondi il tool di configurazione non viene<br>connesso la procedura viene abortita.                                                                                                    |
| 5 lampeggi + 2 lampeggi<br>↓ ↓ ↓ ↓ ↓ ↓ ↓ ↓ ↓ ↓ ↓ ↓ ↓ ↓ ↓ ↓ ↓ ↓ ↓ | STANDBY            | Disattivazione temporanea di SR. La sonda<br>viene posta in stato di STANDBY.<br>Il comando STANDBY deve essere<br>confermato: alla prima sequenza LD<br>lampeggia alternativamente per 15 secondi.<br>Se non prima di 2 secondi e non oltre 15                                                                                                    |

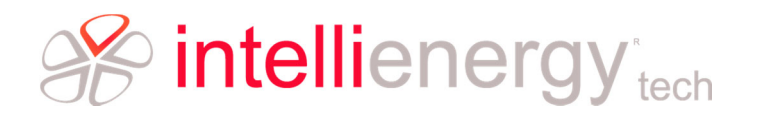

|                         |                    |     | secondi s conferma il comando STANDBY, SR<br>segnala l'avvenuta esecuzione del comando<br>e di essere passata in STANDBY secondo la<br>tabella STATI).                                                                                                    |
|-------------------------|--------------------|-----|----------------------------------------------------------------------------------------------------|
| 6 lampeggi + 4 lampeggi | RESET<br>FABBRICA) | (DI | Cancella la configurazione operativa e<br>riavvia SR.<br>Il comando RESET deve essere confermato:<br>alla prima sequenza LB lampeggia<br>alternativamente R e V per 15 secondi. Se<br>non prima di 2 secondi e non oltre 15<br>secondi da il comando RESET nuovamente<br>SR segnala l'avvenuta esecuzione del<br>comando e passa in STANDBY con lo stato<br>RESET DI FABBRICA. |

### NOTA

Per confermare il comando occorre disattivare TF (allontanare la calamita) subito dopo il numero di lampeggi corrispondenti al comando desiderato. Il comando viene accettato anche se siamo all'interno dell'ultimo lampeggio della serie. Quindi per evitare di tardare ad allontanare la calamita DOPO l'ultimo lampeggio e rischiare di entrare nel successivo (e dare di conseguenza un comando sbagliato), <u>conviene</u> <u>allontanare la calamita DURANTE l'ultimo lampeggio della serie</u>.

Le risposte ai vari comandi dipendono, oltre che dal comando, anche dallo stato di partenza nel quale si trova la sonda. In base allo stato di partenza, al comando impartito e all'esito la sonda verrà a trovarsi in nuovo stato.

L'esito del comando impartito viene visualizzato attraverso il lampeggio di LD.

Tabella 3 - Risposte della SR alla richiesta di STATO

| LAMPEGGI LED                             | Descrizione                    | Stato                                                                |
|------------------------------------------|--------------------------------|----------------------------------------------------------------------|
| ♦♦७т₣७                                   | Lampeggi FLASH continui        | <b>BUSY.</b> La Sonda è impegnata nell'esecuzione di altra attività. |
| RSSi <sub>(SR)</sub> RSSi <sub>(C)</sub> | 1 lampeggio di 2 secondi+ RSSi | ATTIVO OK <sup>1</sup>                                               |
| <pre>     RSSi(SR)      RSSi(C) </pre>   | 3 lampeggio di 2 secondi+ RSSi | ATTIVO CON ERRORE <sup>2</sup>                                       |

<sup>&</sup>lt;sup>1</sup> In fase di normale funzionamento significa che all'ultimo messaggio la sonda ha ricevuto risposta dal ricevitore.

<sup>&</sup>lt;sup>2</sup> In fase di normale funzionamento questo tipo di risposta indica che la sonda sta funzionando correttamente ma l'ultima trasmissione non ha ricevuto risposta dal ricevitore.

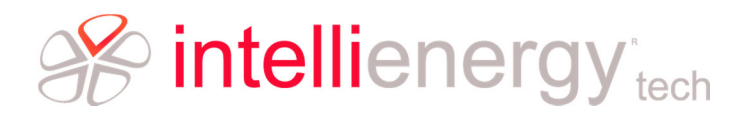

|                                          | 1 lampeggio di 6 secondi                                  | <b>STANDBY</b><br>La sonda è stata messa<br>manualmente a riposo.                                                                                   |
|------------------------------------------|-----------------------------------------------------------|----------------------------------------------------------------------------------------------------|
|                                          | 1 lampeggio di 6 secondi seguito da un lampeggio breve    | N.U.                                                                                                    |
|                                          | 1 lampeggio di 6 secondi<br>seguito da due lampeggi brevi | NON SERIALIZZATA <sup>3</sup><br>La sonda ha il FW inserito,<br>ma non ha eseguito la<br>procedura di<br>serializzazione.<br>La sonda è in STANDBY. |
|                                          | 1 lampeggio di 6 secondi<br>seguito da tre lampeggi brevi | NON CONFIGURATASonda non configurata:occorre configurarenuovamente SR.La sonda èin STANDBY.                                                         |
|                                          | 2 lampeggio di 4 secondi<br>seguito da due lampeggi brevi | Sonda configurata <u>ma non</u><br><u>ASSOCIATA</u> . La sonda è in<br>STANDBY.                                                                     |
| RSSi <sub>(SR)</sub> RSSi <sub>(C)</sub> | 1 lampeggio verde di 2<br>secondi+ RSSi                   | Affiliazione avvenuta (la<br>stessa risposta di stato<br>ATTIVO)                                                                                    |
|                                          | 1 lampeggio di 4 secondi+ 1<br>lampeggio brevissimo.      | STANDBY per Errore TIPO<br>NON VALIDO                                                                                                    |
|                                          | 1 lampeggio di 4 secondi+ 2 lampeggi brevissimi.          | STANDBY per TIMEOUT                                                                                                    |
|                                          | 1 lampeggio di 4 secondi+ 3<br>lampeggi brevissimi.       | STANDBY per Sonda GIÀ<br>ESISTENTE                                                                                                    |
|                                          | 1 lampeggio di 4 secondi+ 4 lampeggi brevissimi.          | STANDBY per Sonda<br>INCOMPATIBILE                                                                                                    |
|                                          | 1 lampeggio di 4 secondi+ 5<br>lampeggi brevissimi.       | STANDBY per Sonda NON<br>PRESENTE                                                                                                    |
|                                          | 2 lampeggio di 4 secondi.                                 | STANDBY per Errore<br>SCONOSCIUTO                                                                                                    |

Lo stato ATTIVO CON ERRORE permane fino alla sua risoluzione. Pertanto se si richiede lo STATO ad una Sonda, che ad esempio non coincide con il TIPO che il ricevitore si attente, si ha la risposta ATTIVO CON ERRORE.

 $<sup>^{\</sup>rm 3}$  La SR non può essere operativa e deve essere inviata in fabbrica.

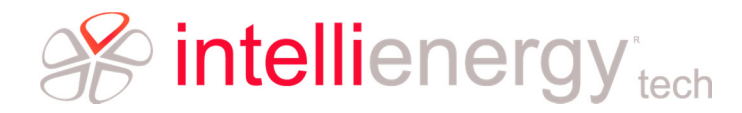

Tabella 4 - Risposte della SR al comando ATTIVAZIONE (invio stimolato messaggio)

| LAMPEGGI LED                             | Descrizione                                          | Stato                                                                |
|------------------------------------------|------------------------------------------------------|----------------------------------------------------------------------|
| ♦ <b>♦</b> ७т₣७                          | Lampeggi FLASH continui                              | <b>BUSY.</b> La Sonda è impegnata nell'esecuzione di altra attività. |
| RSSi <sub>(SR)</sub> RSSi <sub>(C)</sub> | 1 lampeggio di 2 secondi+ RSSi                       | ATTIVO OK⁴                                                           |
|                                          | 2 lampeggio di 2 secondi+ 2<br>lampeggi brevissimi.  | <b>TIMEOUT</b> <sup>5</sup>                                          |
|                                          | 2 lampeggio di 2 secondi+ 1<br>lampeggio brevissimo. | Errore TIPO NON VALIDO <sup>6</sup>                                  |
|                                          | 2 lampeggio di 2 secondi+ 3 lampeggi brevissimi.     | Sonda GIÀ ESISTENTE <sup>7</sup>                                     |
|                                          | 2 lampeggio di 2 secondi+ 4 lampeggi brevissimi.     | Sonda INCOMPATIBILE <sup>8</sup>                                     |
|                                          | 2 lampeggio di 2 secondi+ 5<br>lampeggi brevissimi.  | Sonda NON PRESENTE <sup>9</sup>                                      |

## **Risposta in fase di ASSOCIAZIONE/SOSTITUZIONE**

Durante la fase di ASSOCIAZIONE/SOSTITUZIONE si assume che la risposta sia allo specifico COMANDO e pertanto <u>non comprenda di mostrare i valori RSSx</u>; lo STATO può essere richiesto successivamente.

Ci sono due possibili situazioni:

- 1. La sonda HA una configurazione di associazione VALIDA (è già stata associata prima)
- 2. La sonda NON HA una configurazione di associazione VALIDA (non è mai stata associata prima)

Nel primo caso la sonda funziona o ha funzionato con un altro ricevitore, quindi ha una configurazione di associazione valida. Nel secondo caso no.

<sup>&</sup>lt;sup>4</sup> In fase di invio stimolato significa che la sonda ha ricevuto risposta dal ricevitore.

<sup>&</sup>lt;sup>5</sup> In fase di invio stimolato significa che la sonda non ha ricevuto risposta all'ultima trasmissione. Alla richiesta di stato risponderà ATTIVO CON ERRORE.

<sup>&</sup>lt;sup>6</sup> La sonda va in STANDBY

<sup>&</sup>lt;sup>7</sup> La sonda va in FUNZIONAMENTO NORMALE CON ERRORE

<sup>&</sup>lt;sup>8</sup> La sonda va in FUNZIONAMENTO NORMALE CON ERRORE

<sup>&</sup>lt;sup>9</sup> La sonda va in FUNZIONAMENTO NORMALE CON ERRORE

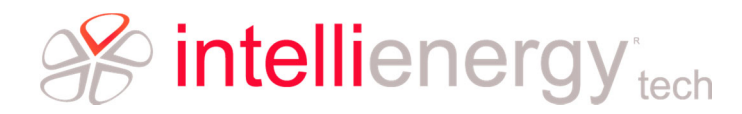

#### Tabella 5 - Risposte della SR al comando ASSOCIAZIONE/SOSTITUZIONE

| LAMPEGGI LED                             | Descrizione                                          | Stato                                                                |
|------------------------------------------|------------------------------------------------------|----------------------------------------------------------------------|
| ♦♦७т₣७                                   | Lampeggi FLASH continui                              | <b>BUSY.</b> La Sonda è impegnata nell'esecuzione di altra attività. |
| RSSi <sub>(SR)</sub> RSSi <sub>(C)</sub> | 1 lampeggio di 2 secondi+ RSSi                       | ATTIVO OK <sup>10</sup>                                              |
|                                          | 2 lampeggio di 2 secondi+ 2<br>lampeggi brevissimi.  | TIMEOUT <sup>11</sup>                                                |
|                                          | 2 lampeggio di 2 secondi+ 1<br>lampeggio brevissimo. | Errore TIPO NON VALIDO <sup>12</sup>                                 |
|                                          | 2 lampeggio di 2 secondi+ 3 lampeggi brevissimi.     | Sonda GIÀ ESISTENTE <sup>13</sup>                                    |
|                                          | 2 lampeggio di 2 secondi+ 4 lampeggi brevissimi.     | Sonda INCOMPATIBILE <sup>14</sup>                                    |
|                                          | 2 lampeggio di 2 secondi+ 5<br>lampeggi brevissimi.  | Sonda NON PRESENTE <sup>15</sup>                                     |

La qualità della comunicazione è legata sostanzialmente al valore di RSSi. Nel modo di comunicazione dello standard LoRa<sup>®</sup> questo dipende dallo SF utilizzato e dal valore di BW.

#### Tabella 6 - Indicazione dei livelli RSSi

| LAMPEGGI LED | Descrizione                                                             | Stato                                                                                |
|--------------|-------------------------------------------------------------------------|--------------------------------------------------------------------------------------|
|              | <b>RSSi<sub>(SR)</sub></b><br>Lampeggi brevi secondo la tabella<br>RSSi | Qualità della ricezione della<br>SR. (Quella misurata da SR<br>sulla risposta del C) |

<sup>&</sup>lt;sup>10</sup> Associazione effettuata correttamente.

<sup>&</sup>lt;sup>11</sup> Il concentratore non ha risposto (probabilmente non era in fase di associazione), la sonda resta come era prima. Se già aveva una configurazione di associazione la mantiene (resta associata al ricevitore precedente), se invece non l'aveva va/torna in standby.

<sup>&</sup>lt;sup>12</sup> La sonda va in STANDBY

<sup>&</sup>lt;sup>13</sup> La sonda va in STANDBY

<sup>&</sup>lt;sup>14</sup> La sonda va in STANDBY. Questo messaggio è valido in caso di sostituzione.

<sup>&</sup>lt;sup>15</sup> La sonda va in STANDBY. Questo messaggio è valido in caso di sostituzione.

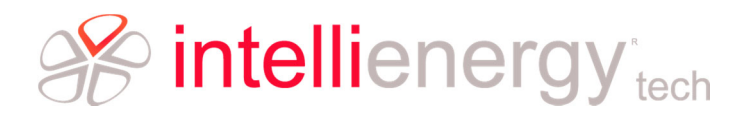

| Giudizio      | Tacche  | RSSi SF=12   | RSSi SF=11   | RSSi SF=10   |
|---------------|---------|--------------|--------------|--------------|
| Ottimo        | 5 verde | 0 to -85     | 0 to -82     | 0 to -81     |
| Buono         | 4 verde | -86 to -105  | -83 to -102  | -82 to -101  |
| Discreto      | 3 verde | -106 to -115 | -103 to -113 | -102 to -111 |
| Sufficiente   |         | -116 to -125 | -114 to -123 | -112 to -121 |
| Scarso        | 1 rosso | <= -126      | <= -124      | <= -122      |
| Insufficiente | Nessuno |              |              |              |

| Giudizio      | Tacche  | RSSi SF=9    | RSSi SF=8    | RSSi SF=7    |
|---------------|---------|--------------|--------------|--------------|
| Ottimo        | 5 verde | 0 to -78     | 0 to -75     | 0 to -72     |
| Buono         | 4 verde | -79 to -98   | -76 to -95   | -73 to -92   |
| Discreto      | 3 verde | -99 to -108  | -96 to -105  | -93 to -102  |
| Sufficiente   |         | -109 to -118 | -106 to -115 | -103 to -112 |
| Scarso        | 1 rosso | <= -119      | <= -116      | <= -113      |
| Insufficiente | Nessuno |              |              |              |

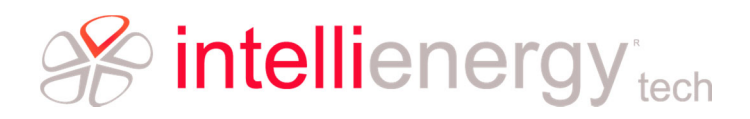

## Filosofia del sistema

Sebbene il sistema wireless di Intellienergy sia stato progettato per unire all'affidabilità dei prodotti e alla lunga durata delle batterie, la facilità di installazione e manutenzione è utile spiegare alcuni concetti importanti.

## La rete IWN

IWN è l'acronimo di Intellienergy Wireless Network.

Una rete IWN si basa sullo stack di comunicazione LoRa<sup>®</sup>. Su tale meccanismo di comunicazione viene implementato un protocollo che massimizza il PAYLOAD del traffico radio. La comunicazione radio avviene nelle bande ISM a 868 MHz, secondo lo standard ETSI EN 300 220 V2.4.1 (2012-05) nelle bande G e G1 e nelle sotto bande specificate nella raccomandazione ERC 70-03.

Le reti IWN <u>non prevedono l'utilizzo di ripetitori</u>, pertanto la rete si configura, dal punto di vista topologico, come una STELLA.

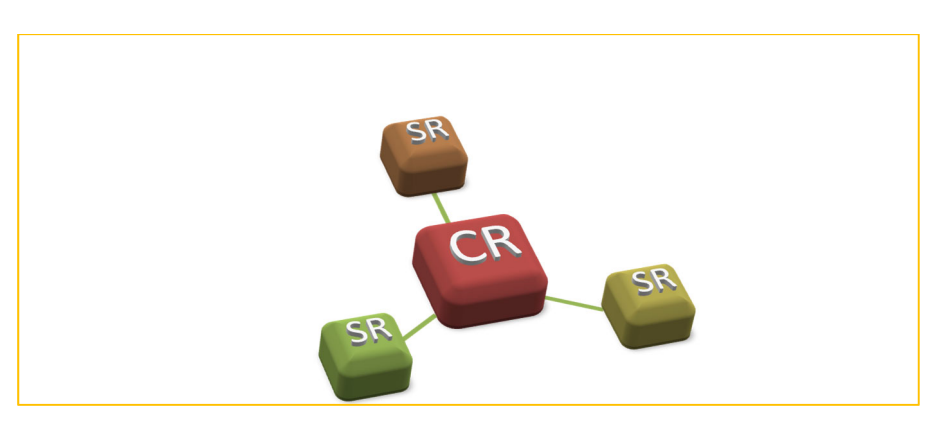

La più semplice IWN è costituita da un Ricevitore/Gateway/Concentratore (CR) e da una Sonda (SR).

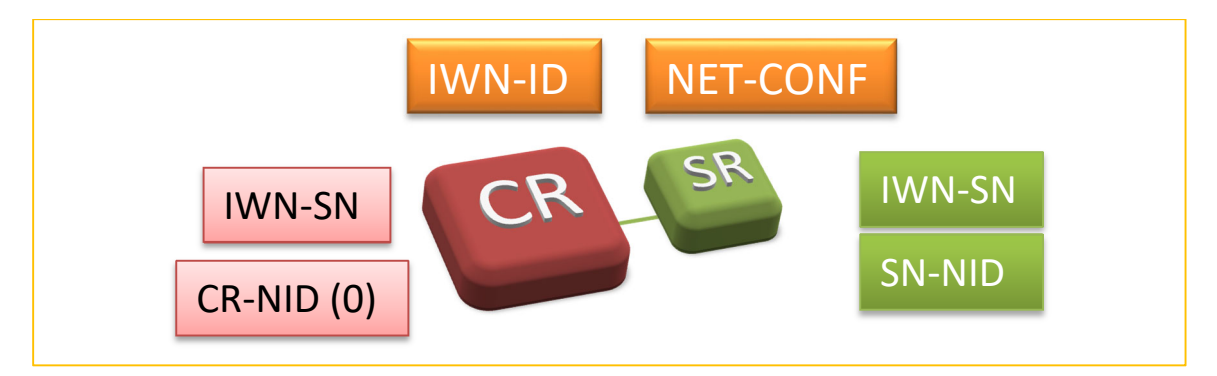

- Ciascuna IWN è caratterizzata da un IWN-ID.
- Ciascun dispositivo (CR o SR) è caratterizzato da un valore UNICO denominato IWN-SN.
- Tutti i dispositivi sulla IWN devono avere gli stessi parametri di rete.
- Una volta associate tutte le SR assumono un SR-NID unico in quella IWN.

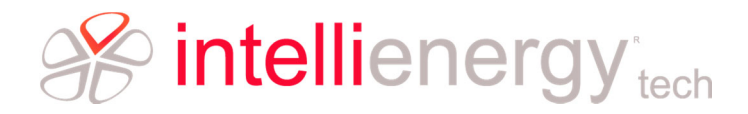

### Identificazione dei dispositivi in una IWN

Ciascun dispositivo wireless (sia un CR che una SR) è caratterizzato da un **IWN-SN** (inserito in produzione). Si tratta di un codice di 4 bytes (8 nibble) che identifica in maniera univoca ciascun dispositivo wireless di Intellienergy.

Quando un CR viene attivato, crea una rete IWN caratterizzata dal proprio IWN-ID. Su questa rete il CR assegna, a ciascuna SR che ne fa parte, un codice IWN-NID (Identificativo della SR all'interno della IWN del CR). Per una sonda il suo IWN-NID prende il nome SR-NID (Netowork Identificator della SR) ed è estremamente importante, poiché SR-NID viene utilizzato per funzioni di mappatura automatica nella pubblicazione dei valori.

Per tale motivo, benché SN-NID possa assumere valori fra 0 e 65534 (il valore 65535 è quello di BROADCAST), il protocollo restringe il campo dei valori assegnabili dal CR alle SR da 1 (0x01) a 255 (0xFF).

#### Il CR assume come IWN-NID (denominato CR\_NID) il valore 0.

| NID (HEX)   | NID (DEC) | Descrizione                                                                    |
|-------------|-----------|--------------------------------------------------------------------------------|
| 0x00        | 0         | Riservato per il CR di una IWR-ID e per tutti gli strumenti di configurazione. |
| 0x01 - 0xFA | 1-250     | Si tratta di 250 (da 1 a 250) NID assegnabili alle sonde dal CR                |
| OxFB        | 251       | NID di default assegnato alla sonda in produzione.                             |
| 0xFC-0xFE   | 252-254   | Riservati                                                                      |
| 0x00FF      | 255       | NID jolly: è da utilizzare solo per scopi di test                              |
| OxFFFF      | 65535     | Indirizzo di BROADCAST di NA                                                   |

La tabella seguente mostra la mappatura dei NID standardizzati.

Il CR assegna alle sonde che chiedono di essere ASSOCIATE un NID (SR-NID) che dipende dalla modalità di ASSOCIAZIONE impostata sul CR stesso.

### L'identificazione dei dispositivi in pratica

Dove si trovano queste informazioni che caratterizzano i dispositivi?

SI trovano sulle etichette presenti sui dispositivi stessi.

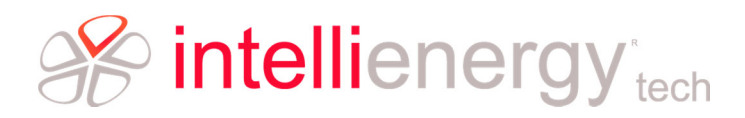

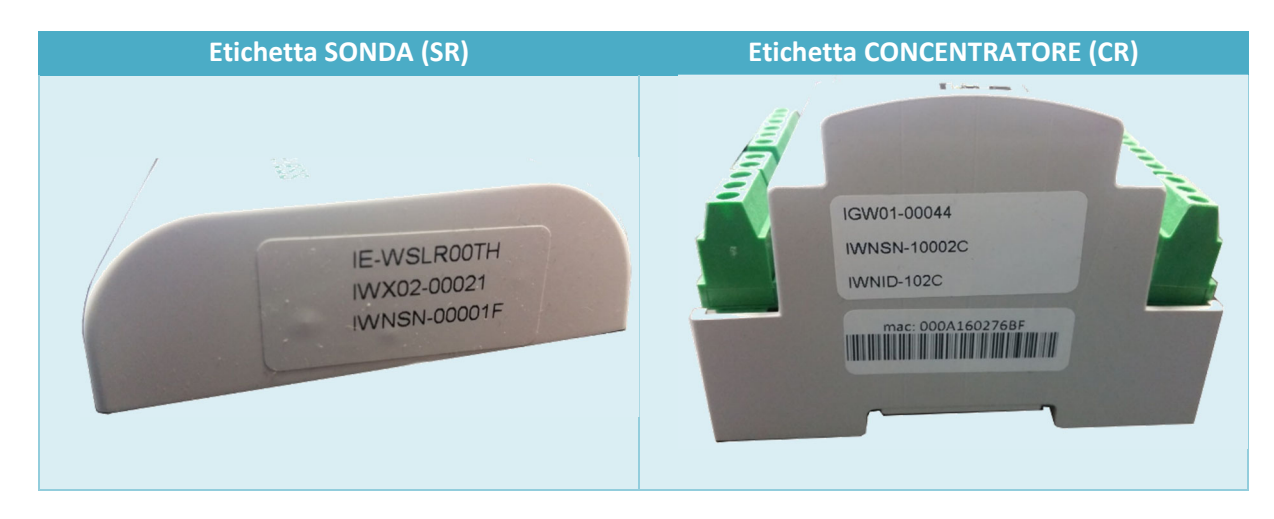

#### Per la SR ad esempio troviamo

| Nome Commerciale | IE-WSLR00TH |
|------------------|-------------|
| Codice Seriale   | IWX02-00021 |
| IWNSN            | 00001F      |

#### Per il CR IGW01 ad esempio troviamo

| Codice Seriale | IGW01-00044                 |
|----------------|-----------------------------|
| IWNSN          | 10002C                      |
| IWNID          | 102C (pari a decimale 4140) |

Inoltre queste informazioni sono visualizzabili anche attraverso gli appositi strumenti software di configurazione.

### **RETI SICURE e RETI FLESSIBILI**

Abbiamo visto come ciascun CR crea la propria IWR caratterizzata dal proprio IWN-ID; si tratta di due bytes che esprimono valori da 0 a 65535 (da 0x0000 a 0xFFFF in notazione esadecimale). Questo valore viene assegnato al ricevitore in fase di produzione, che lo propaga nella sua IWN a tutti i dispositivi che a lui vengono ASSOCIATI.

#### Solo i dispositivi che hanno lo stesso IWN-ID partecipano alla rete.

Il valore IWN-ID, fissato in maniera definitiva nel CR, stabilisce se questo crei una rete **SICURA (IWNS)** o una rete **FLESSIBILE (IWNF)**.

Qual è la differenza fra RETE SICURA e RETE FLESSIBILE?

• Una rete FLESSIBILE permette agli strumenti standard di poter cambiare l'IWN-ID (valori possibili da 0 (0x0000) a 4095 (0x0FFF)) del Ricevitore. Questo agevola la sostituzione per guasto di un ricevitore senza dover necessariamente ripetere l'associazione del parco sonde.

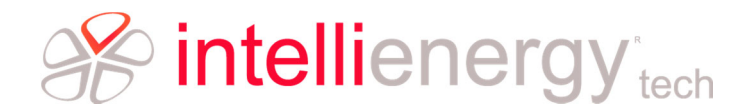

Questa Flessibilità deve essere accompagnata da una gestione oculata da parte dell'utente nell'assegnazione di IWN-ID Flessibili. Se su una stessa area operassero due retei con IWN-ID identico e queste fossero in condizioni di interferire reciprocamente, il comportamento complessivo non è definibile.

• Una rete SICURA NON permette agli strumenti standard di poter cambiare l'IWN-ID (valori possibili da 4096 (0x1000) a 65535(0xFFFF)) del Ricevitore. Questo obbliga, nel caso di sostituzione per guasto di un ricevitore, a riassociare tutte le sonde al ricevitore.

Questa rigidità porta alla sicurezza di non rendere possibile la creazione di due reti con lo stesso IWN-ID.

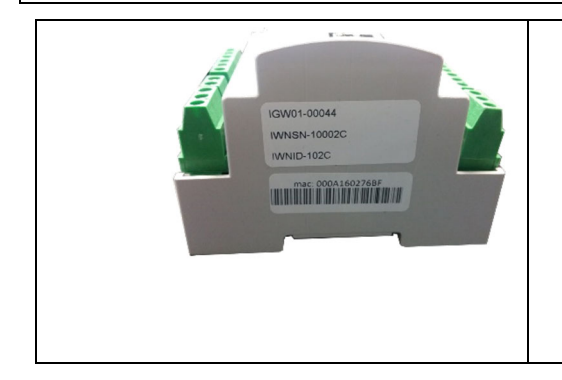

Il CR dell'esempio precedente è stato impostato di fabbrica con IWN-ID pari a 0x102C (cioè in decimale 4140). Si tratta quindi di un CR operante in RETE SICURA il cui IWNID non può essere modificato con gli strumenti standard di configurazione.

Tutte le SR, dopo l'associazione, acquisiranno quel valore di IWN-ID, ed un certo SR-NID stabilito dal CR.

## Le frequenze operative

La tecnologia trasmissiva utilizzata nella comunicazione fra SR e CR è quella "*spread spectrum*" dei sistemi LoRa<sup>®</sup>, secondo lo standard ETSI EN 300 220 V2.4.1 (2012-05) nelle bande G e G1 e nelle sotto bande specificate nella raccomandazione ERC 70-03.

Ciascuna rete IWN può operare su 6 canali differenti (da A a F). Su ciascun canale si può operare con parametri operativi (Potenza, Spreading Fctor, Coding Rate) diversi.

| NetCH | Canale operativo fra quelli disponibili. |             |       |       |               |
|-------|------------------------------------------|-------------|-------|-------|---------------|
|       | СН                                       | Freq. (Mhz) | Duty  | Banda | Note          |
|       |                                          |             | Cicle |       |               |
|       | Α                                        | 868.100     | 1%    | G1    | +14dBm 125KHz |
|       | В                                        | 868.300     | 1 %   | G1    | +14dBm 125KHz |
|       | С                                        | 868.500     | 1 %   | G1    | +14dBm 125KHz |
|       | D                                        | 867.300     | 1%    | G     | +6dBm 125KHz  |
|       | Е                                        | 867.500     | 1%    | G     | +6dBm 125KHz  |
|       | F                                        | 867.700     | 1%    | G     | +6dBm 125KHz  |
| NetSF | Spreading Factor:                        |             |       |       |               |
|       | Valori ammessi da 7 a <mark>12</mark>    |             |       |       |               |
| NetBW | Banda del canale:                        |             |       |       |               |
|       | 125 KHz o 250 KHz                        |             |       |       |               |
| NetCR | Coding Rate:                             |             |       |       |               |

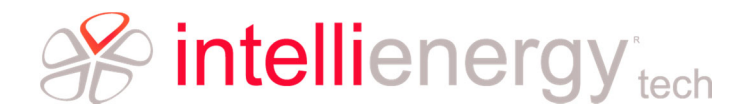

### Valori ammessi da 1 a 4 (4/5 ... 4/8)

Il valore **Duty Cicle** indica, in percentuale, la massima occupazione del canale che ciascun dispositivo può avere; ad esempio il valore 1% indica che il dispositivo può occupare il canale (TRASMISSIONE + RICEZIONE) per un massimo di 36 secondi ogni ora.

#### I valori evidenziati in VERDE sono quelli di fabbrica.

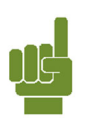

|   | Concentratori e s | onde sono preconfigurati in fabbrica con i seguenti parametri: |   |  |
|---|-------------------|----------------------------------------------------------------|---|--|
|   | CANALE            | CH_A.LD (Canale A, Lunga Distanza)                             | 1 |  |
|   | POTENZA           | Standard Power (+14 dBm)                                       |   |  |
| - |                   |                                                                |   |  |

ΝΟΤΔ

Lo strumento di configurazione permette di operare in due modalità:

- Semplificata (EASY)
- Avanzata

### Modalità Semplificata

Nella modalità SEMPLIFICATA l'utente può selezionare una fra una serie di scelte predefinite; nella

| Sonda                                  |  |  |  |  |  |  |  |  |
|----------------------------------------|--|--|--|--|--|--|--|--|
| 00000007                               |  |  |  |  |  |  |  |  |
|                                        |  |  |  |  |  |  |  |  |
| ID di rete: Ux100F                     |  |  |  |  |  |  |  |  |
| Canale: 🗛 StdPw LongDist 💌             |  |  |  |  |  |  |  |  |
| <ul> <li>Parametri di rete:</li> </ul> |  |  |  |  |  |  |  |  |
| CH: 1 🔽 SF: 4096 🔽                     |  |  |  |  |  |  |  |  |
| BW: 125 🔽 CR: 4/5 🛫                    |  |  |  |  |  |  |  |  |
|                                        |  |  |  |  |  |  |  |  |
| A                                      |  |  |  |  |  |  |  |  |
| Indirizzo di rete: 0x0001              |  |  |  |  |  |  |  |  |
| Potenza di trasmissione: 14 💌          |  |  |  |  |  |  |  |  |

Figura 5 - Configuratore in modalità EASY

modalità AVANZATA può decidere di lavorare con la massima libertà: lo strumento impedirà impostazioni non conformi alla normativa.

Nella modalità SEMPLIFICATA alcuni parametri della comunicazione vengono FISSATI.

- Il parametro **NetBW** viene fissato a 125KHz.
- Il parametro **NetCR** viene fissato a 4/5
- Lo strumento di configurazione limiterà la massima potenza sui canali A, B e C a +14 dBm (SP, Standard Power).
- Lo strumento di configurazione limiterà la massima potenza sui canali D, E e F a +6 dBm (LP, Low Power).

L'immagine di Figura 5 mostra una parte dello schermo del configuratore in modalità EASY.

Si può notare come sia attiva solo la possibilità di scegliere nella lista della DENOMINAZIONE del canale.

I parametri "AVANZATI" sono di sola consultazione e non

devono essere tenuti di conto.

Poiché il concetto di **Spreading Factor** è piuttosto complesso da spiegare, nella modalità EASY, verranno accettati solo valori di SF pari a 10, 11 e 12 e verranno sostituito dai termini Long Distance (LD), MD, SD, con la seguente corrispondenza:

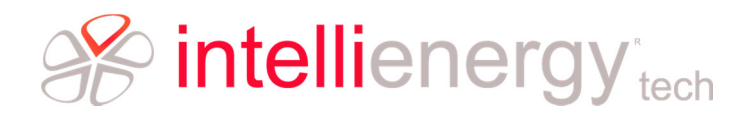

#### Tabella 7 - Denominazione dei valori SF (Spread Factor)

| Valore SF | Terminologia                     | Tempo trasmissione |
|-----------|----------------------------------|--------------------|
| 10 (1024) | SD (Short Distance) Corto Raggio | Т/4                |
| 11 (2048) | MD (Medium Distance) MedioRaggio | Т/2                |
| 12 (4096) | LD (Long Distance) Lungo Raggio  | Т                  |

Detto T il tempo di trasmissione dell'informazione utilizzato per LD, sarà T/2 per MD e T/4 per SD.

Il risultato finale della versione EASY dello strumento sarà quello di permettere all'utente la scelta fra questa matrice:

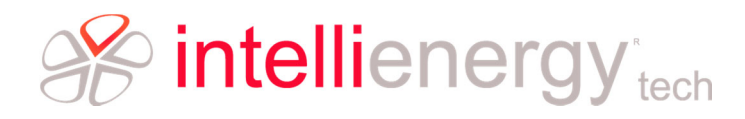

#### Tabella 8 - Matrice delle scelte disponibili nella modalità EASY

| PW MAX | СН | Distanza | Tempo | СН | Distanza | Tempo | СН | Distanza | Tempo |
|--------|----|----------|-------|----|----------|-------|----|----------|-------|
| SP     | А  | LD       | Т     | А  | MD       | T/2   | А  | SD       | T/4   |
| SP     | В  | LD       | Т     | В  | MD       | T/2   | В  | SD       | T/4   |
| SP     | С  | LD       | Т     | С  | MD       | T/2   | С  | SD       | T/4   |
| LP     | D  | LD       | Т     | D  | MD       | T/2   | D  | SD       | T/4   |
| LP     | E  | LD       | Т     | Е  | MD       | T/2   | E  | SD       | T/4   |
| LP     | F  | LD       | Т     | F  | MD       | T/2   | F  | SD       | T/4   |

I valori evidenziati in VERDE sono quelli di fabbrica.